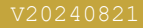

# BIRCH

# **ELECTRIC BICYCLE** FUNCTION MENUS

User Guide

Read Carefully Before Use Keep for Future Reference

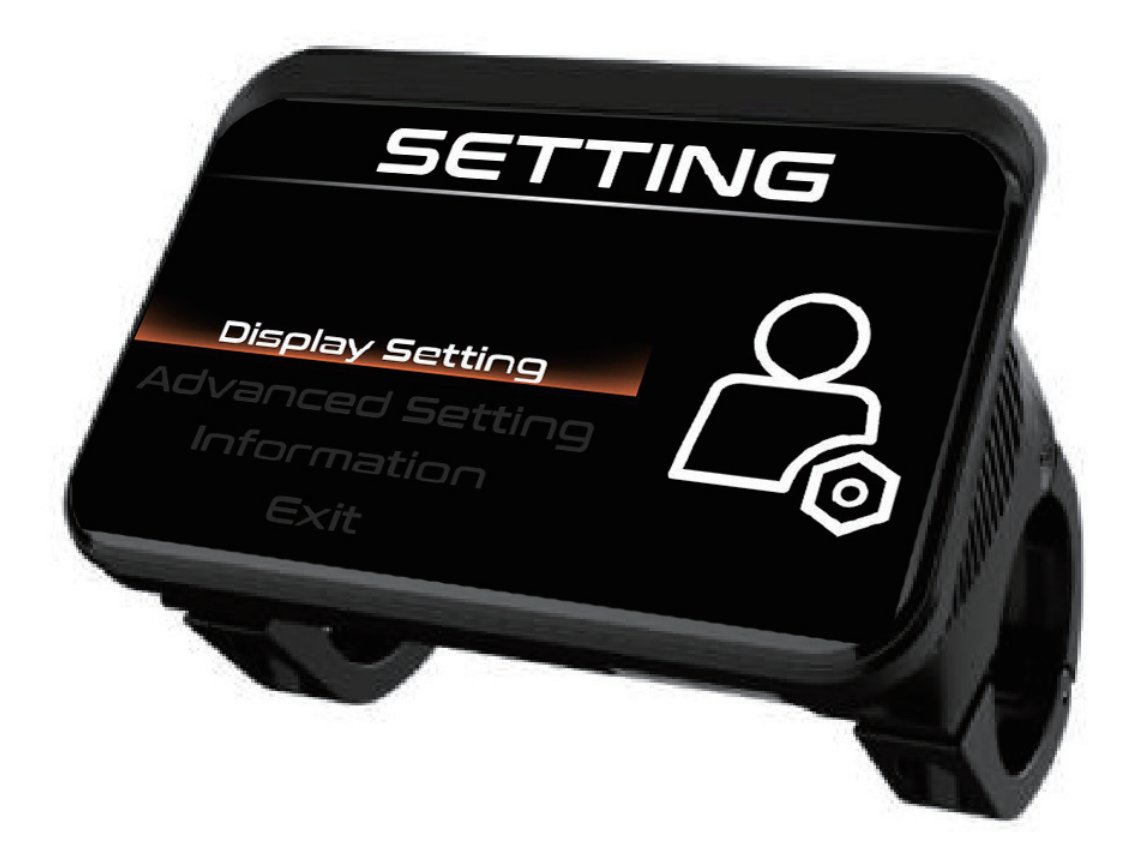

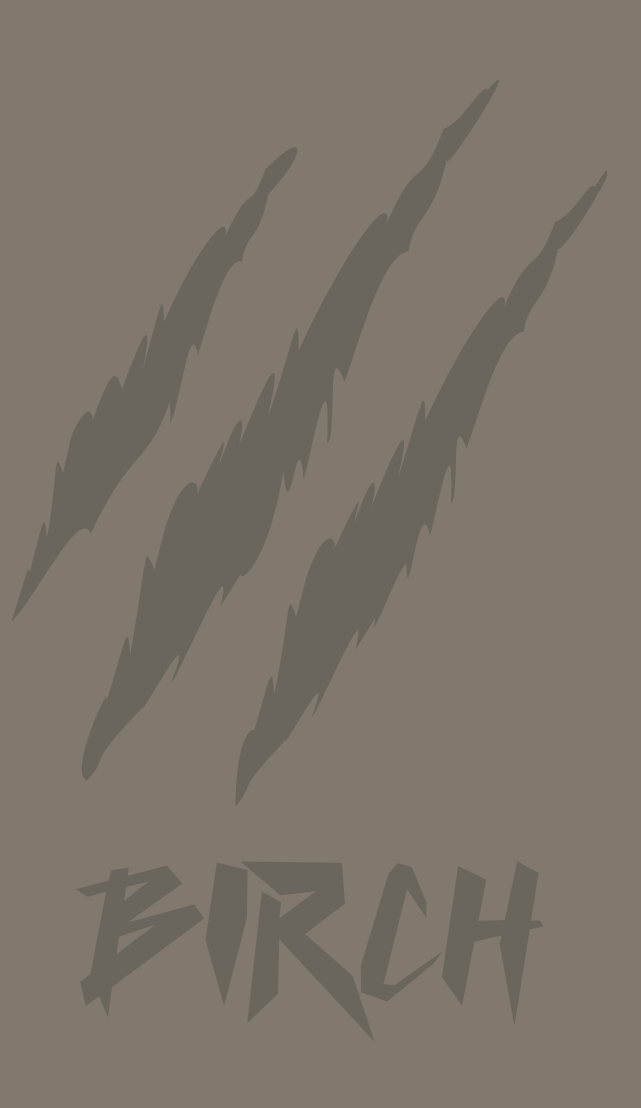

# Contents

| Menu Directory                             | 1  |
|--------------------------------------------|----|
| Display Settings Menu                      | 4  |
| General Guide                              | 4  |
| Clearing/Saving Various Display            | 10 |
| Measurement Units                          | 11 |
| Display Brightness                         | 12 |
| State of Charge                            | 13 |
| Timed Shutoff                              | 14 |
| Light Sensors (Inapplicable to the E-Bike) | 15 |
| Battery Voltage                            | 16 |
| Restoring the Factory Settings             | 17 |
| Password Protection                        | 18 |
| Advanced Settings Menu                     | 23 |
| General Guide                              | 23 |
| Default Settings                           | 23 |
| System Version Menu                        | 24 |

### **Menu Directory**

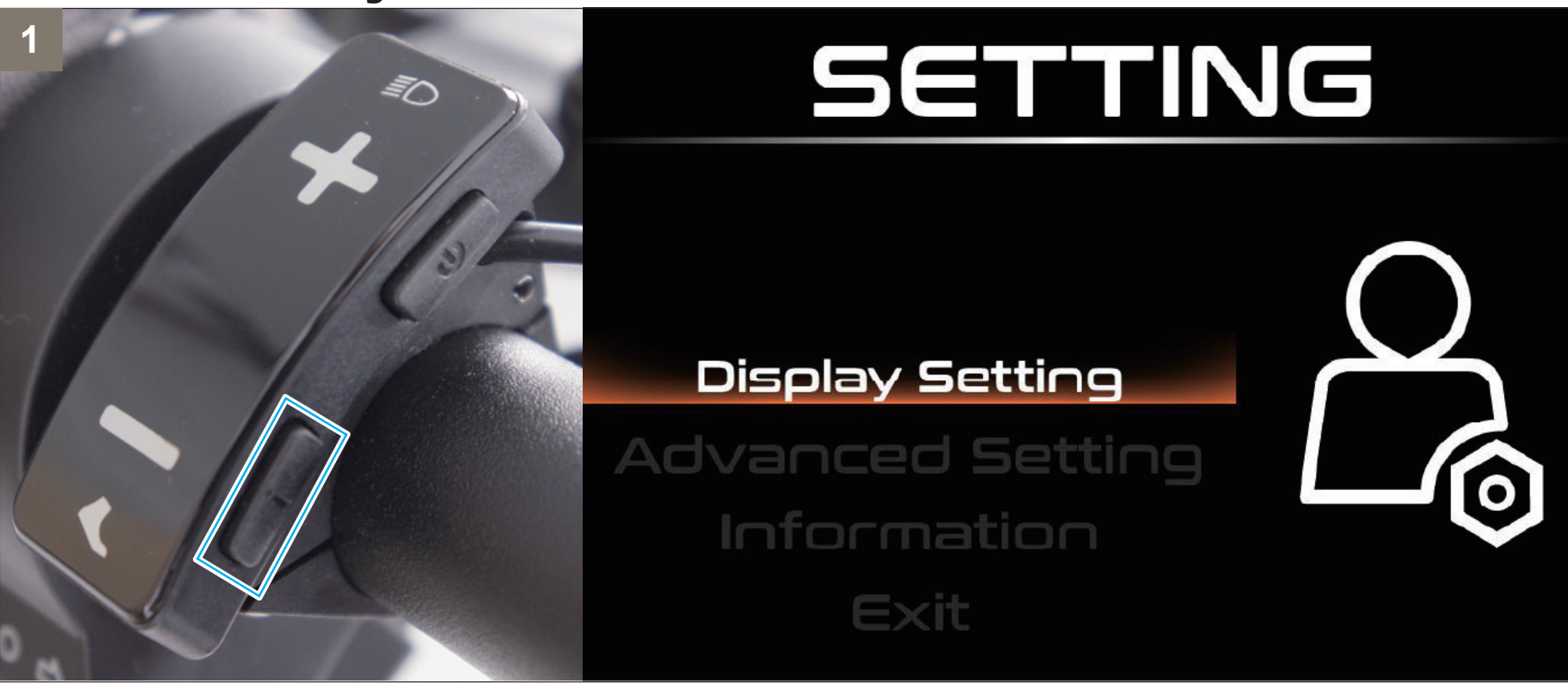

When the display panel is on, hold the *i* button to enter the menu directory (**SETTING**).

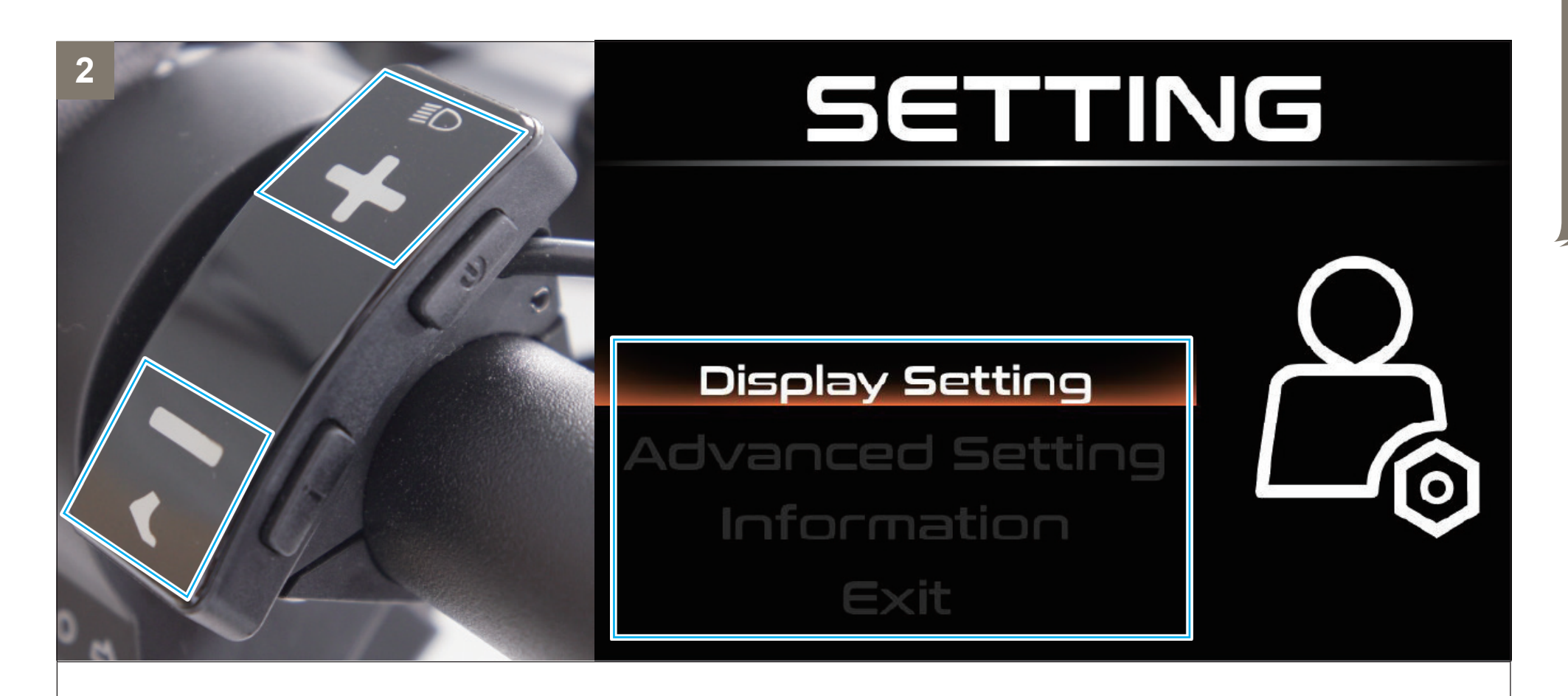

Use the + or – button to select a menu (Display Setting, Advanced Setting, or Information) or Exit.

SETTING 3 DISPLAY SETTING **Display Setting TRIP** Reset Advanced Setting  $\bigcirc$ . No . SETTING 1000 1000 KEY-DISP 72% or moh 500 500 **Display Setting** TRIP 4.0 mile

Press i to open the selected menu or to leave the directory.

# **Display Settings Menu**

**General Guide** 

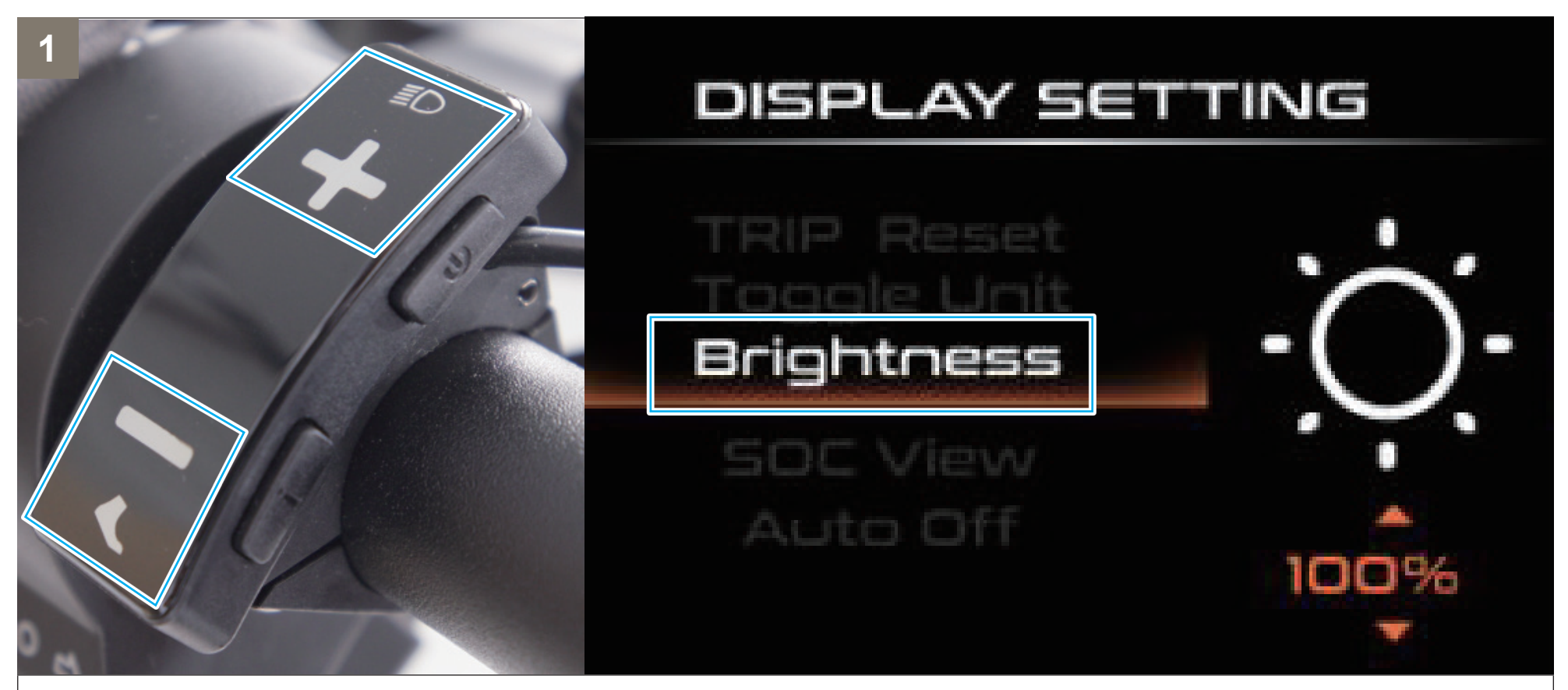

In the Display Setting Menu, use + or – to select a parameter.

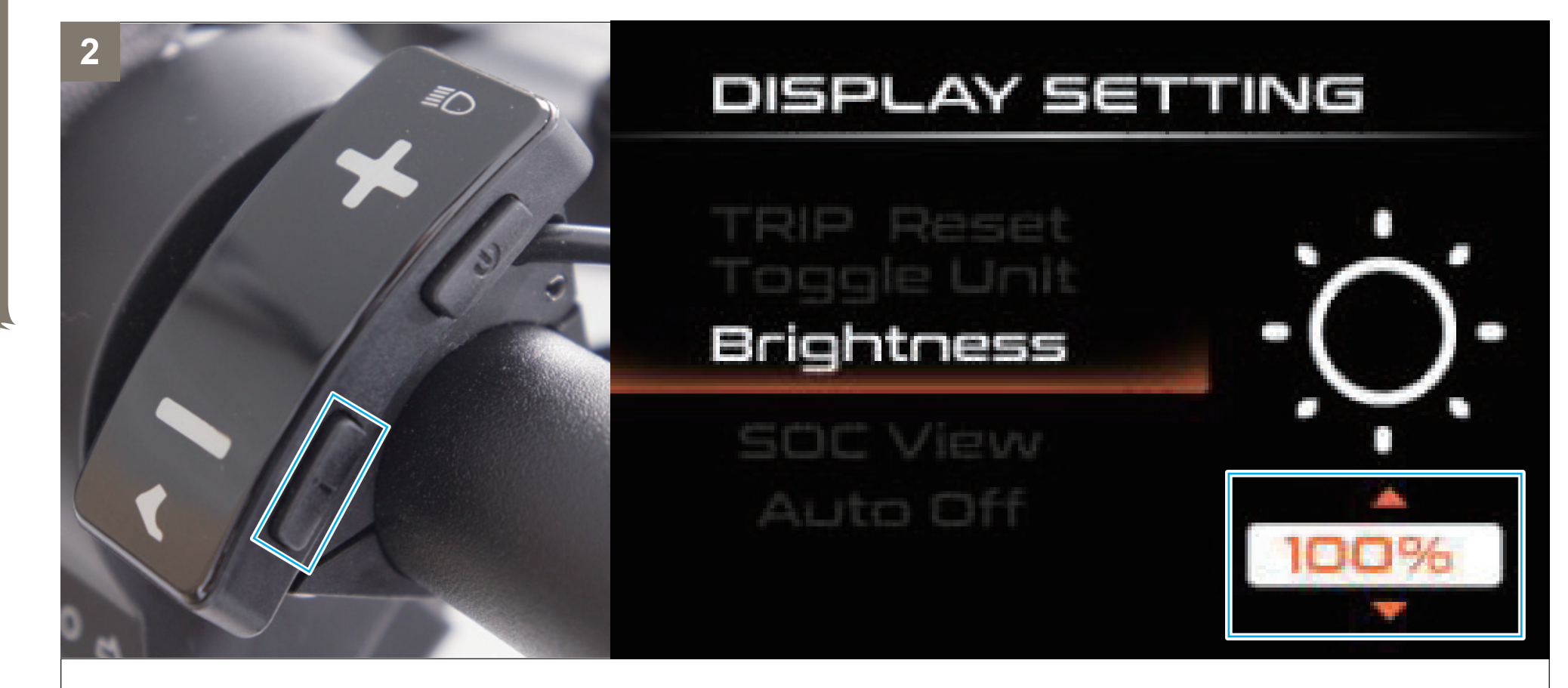

Press i to allow settings adjustment for the parameter.

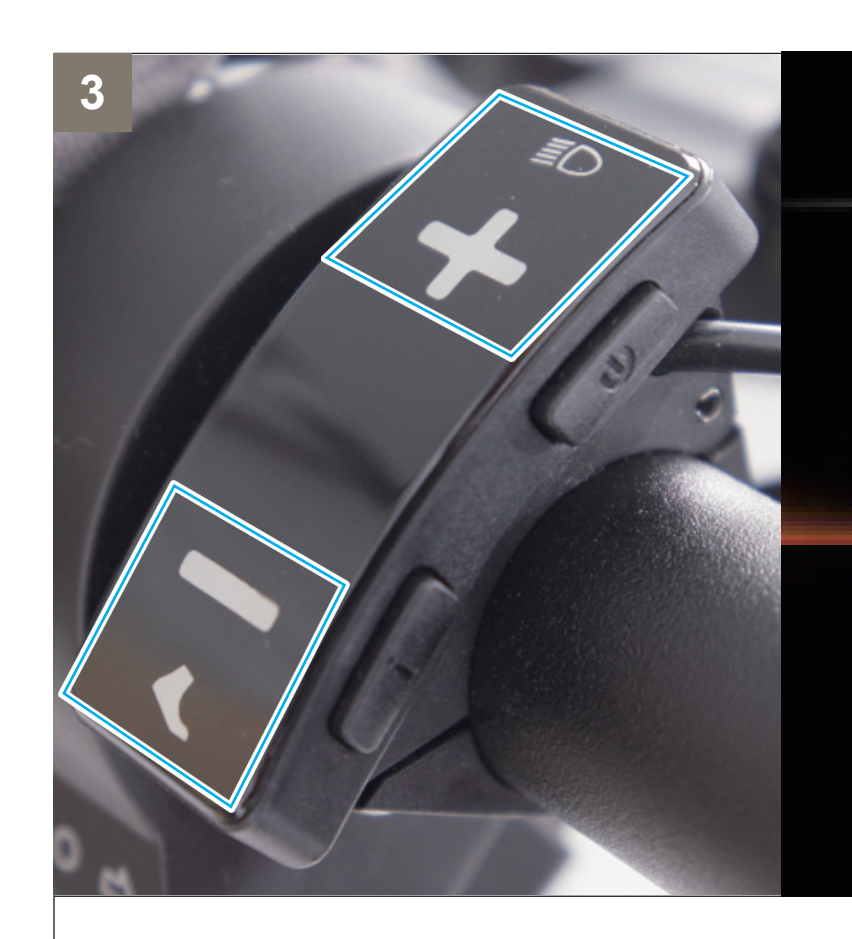

# DISPLAY SETTING

TRIP Reset Toggle Unit Brightness

SOC View Auto Off

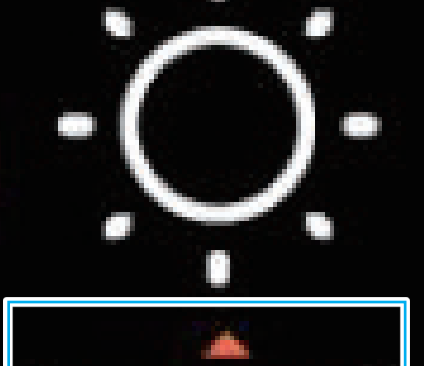

Use + or – to select a desired setting.

#### 4 (Option A: Save your change.)

#### Method 1

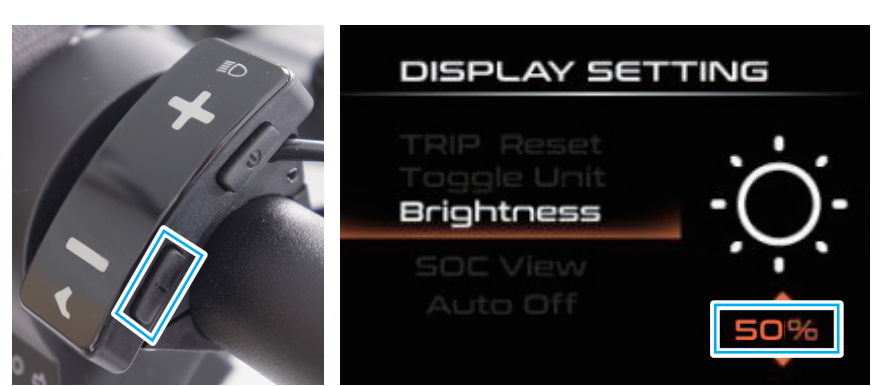

a. press i to confirm.

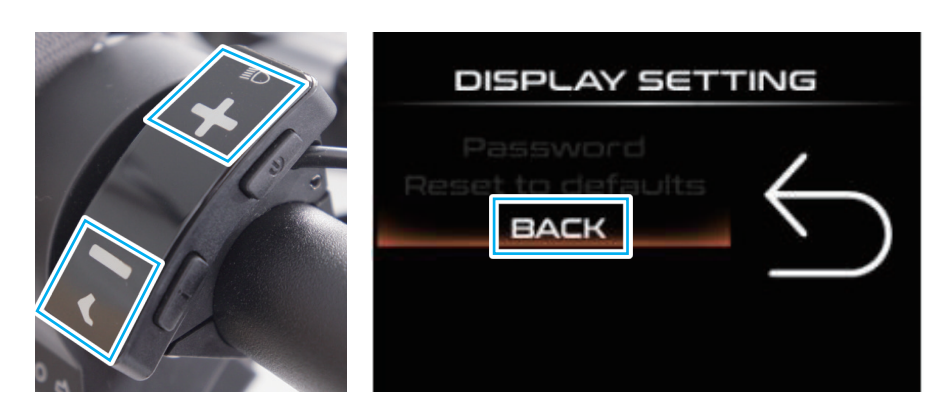

b. Use + or – to select **BACK**.

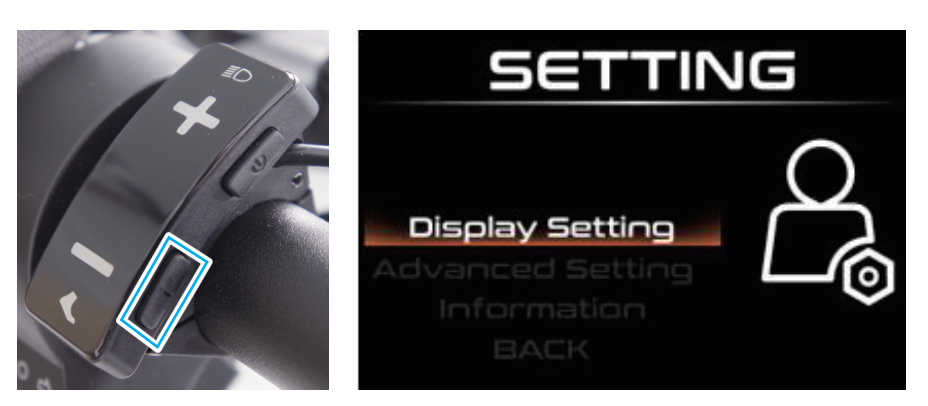

c. Press i again to return to the menu directory.

#### 4 (Option A: Save your change.)

#### Method 2

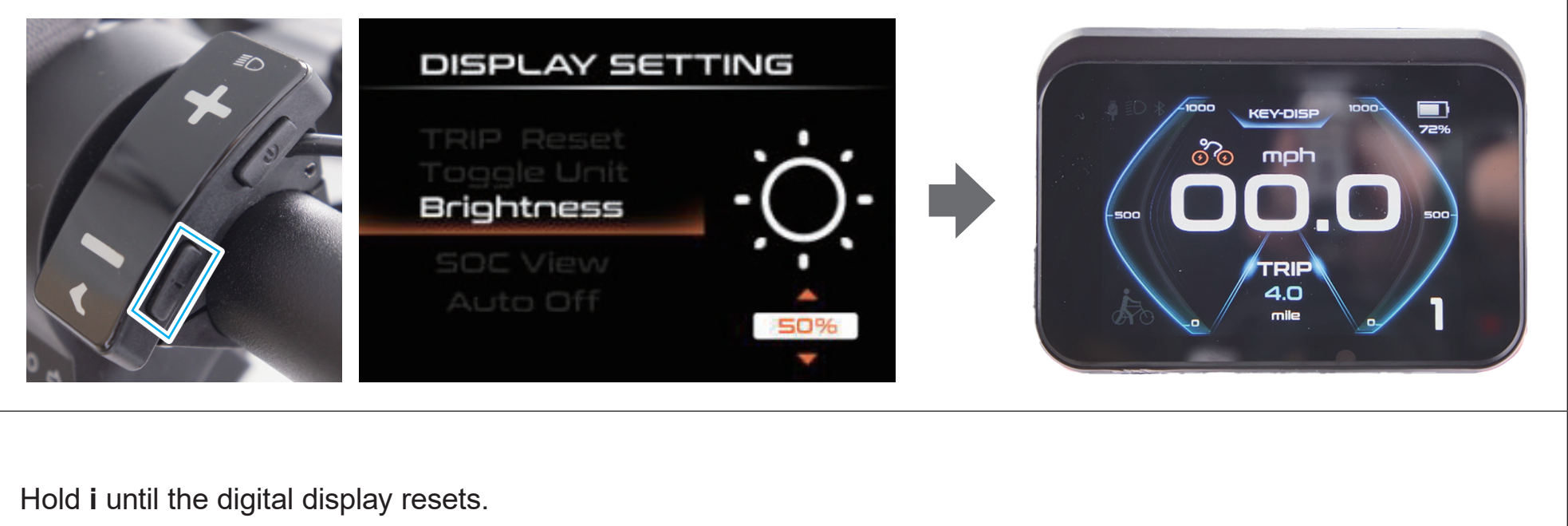

#### 4 (Option B: Cancel your change.)

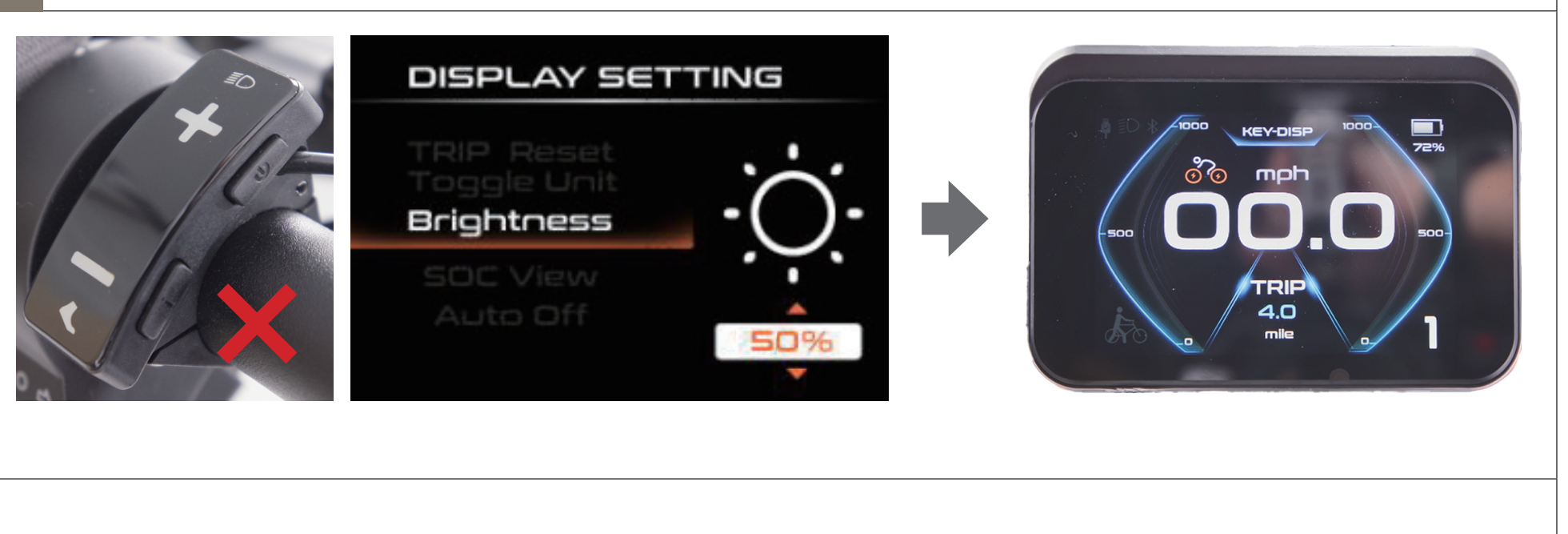

Wait without operation until the digital display resets by itself.

**Clearing/Saving Various Display** 

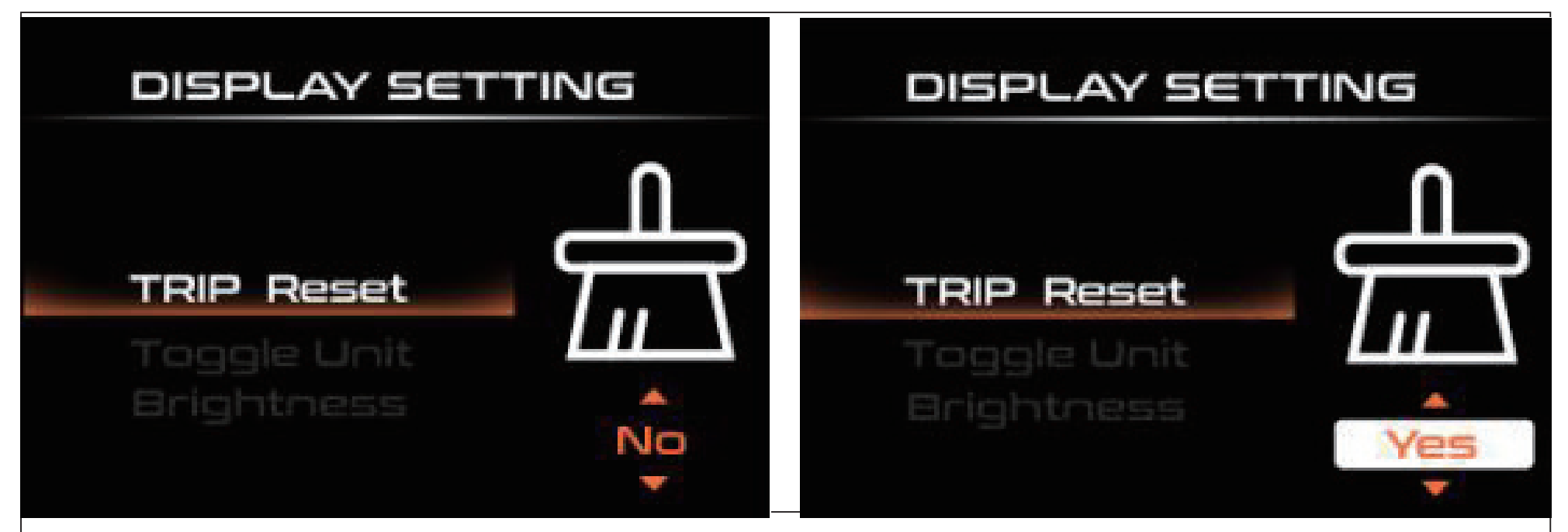

#### Select TRIP Reset.

This concerns your current trip distance (**TRIP**), average speed (**AVS**), maximum speed (**MAX**), and length of riding time (**TIME**).

- To clear them, choose **Yes**.
- To save them, choose No.

Note: The total distance traveled (ODO) cannot be cleared.

#### **Measurement Units**

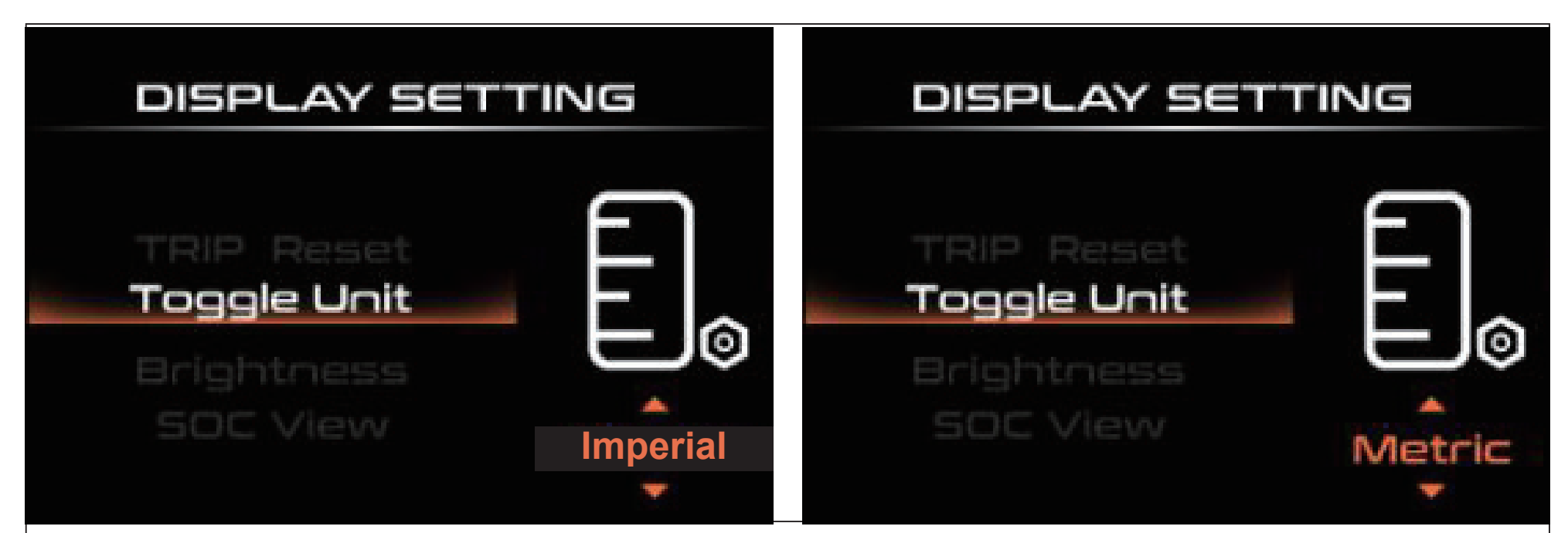

#### Select Toggle Unit.

This toggles between imperial and metric units for speeds and distances being displayed.

- For mph and mile, choose Imperial.
- For km/h and km, choose Metric.

#### **Display Brightness**

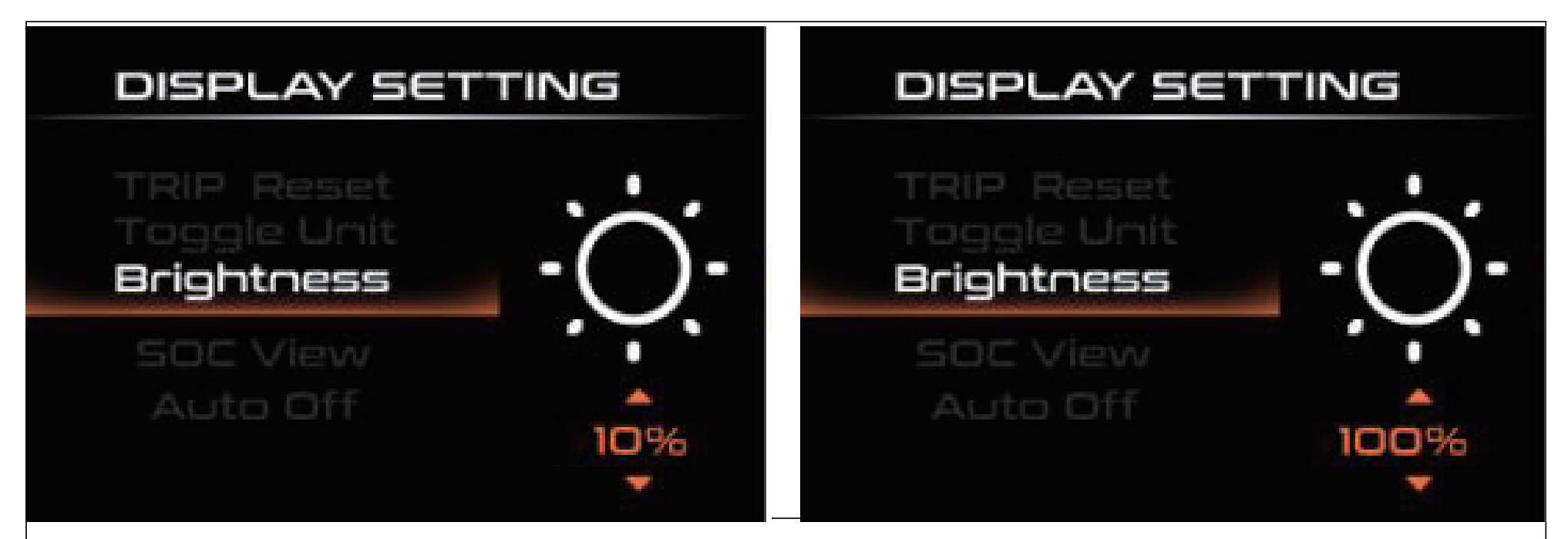

#### Select Brightness.

This toggles the LCD screen's backlight among 100%, 75%, 50%, 30%, and 10%.

For best results, use the minimum setting that is clearly visible, prolonging your battery life and allowing your eyes to go between the road and the screen more easily in low light conditions.

- 10% is the dimmest.
- **100%** is the brightest.

#### **State of Charge**

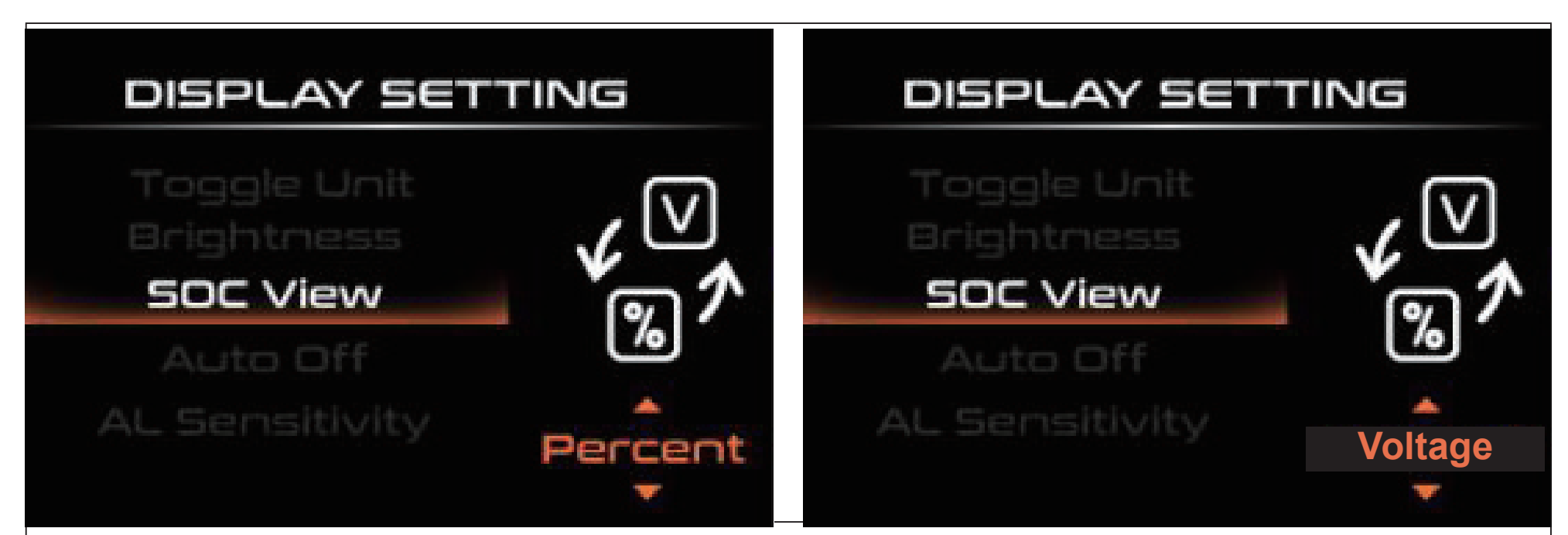

#### Select SOC View.

This switches between displaying the battery power and voltage on the LCD screen's upper right corner.

- For battery power display, choose **Percent**.
- For battery voltage display, choose Voltage.

#### **Timed Shutoff**

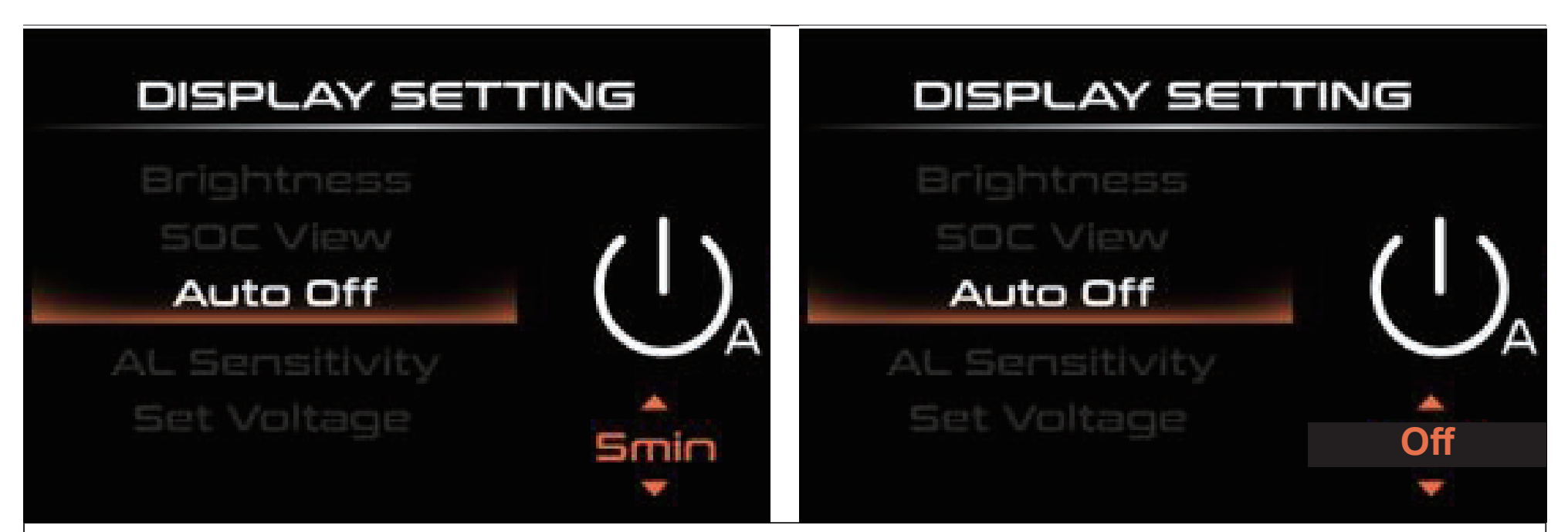

#### Select Auto Off.

By default, the e-bike will shut off automatically once it has stopped for 5 minutes with no operation of the display panel (**5 min**).

- You can adjust the number of minutes before the display shuts down between **1 min** and **9 min**.
- To disable the timed shutoff, choose **Off**, putting the panel and motor(s) in standby mode indefinitely when you park your e-bike.

#### Light Sensors (Inapplicable to the E-Bike)

| DISPLAY SETTING                                                   |     | DISPLAY SETTING                                                   |                      |  |
|-------------------------------------------------------------------|-----|-------------------------------------------------------------------|----------------------|--|
| SOC View<br>Auto Off<br>AL Sensitivity<br>Set Voltage<br>Password | ISO | SOC View<br>Auto Off<br>AL Sensitivity<br>Set Voltage<br>Password | ISO<br>A<br>Off<br>V |  |

#### Select AL Sensitivity.

This regulates how responsive (1–5) the lights and LCD screen are to changes in ambient light levels if light sensors have been installed.

- Low values ensure stable lighting and display brightness.
- High values enable frequent automatic adjustments.
- To disable this, choose Off.

#### **Battery Voltage**

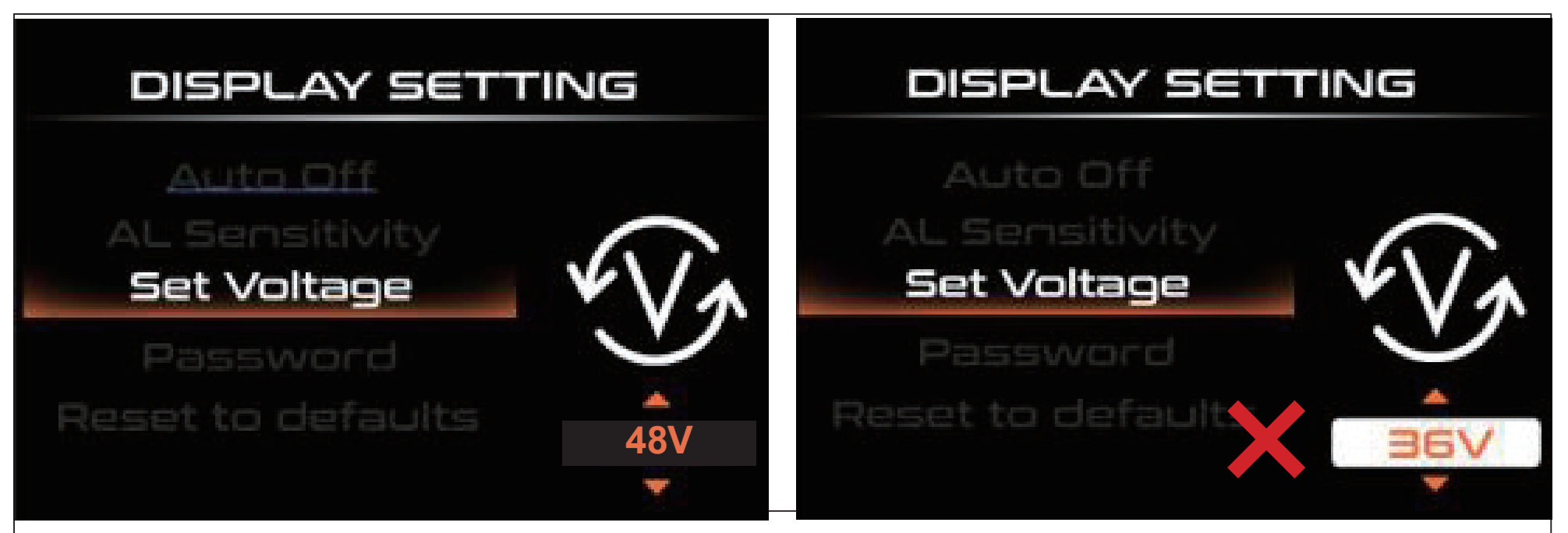

#### Select Set Voltage.

This modifies the system to accommodate batteries with various output voltages.

#### 

**NEVER** adjust the default setting at random.

If it is ever changed by accident, reset it to **48V** before continuing use.

#### **Restoring the Factory Settings**

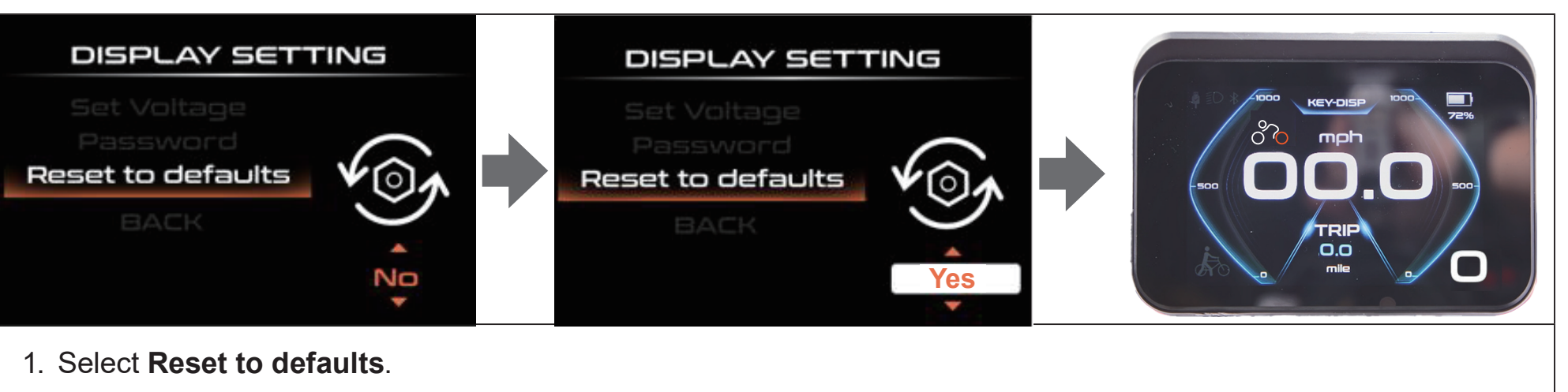

- 2. Switch **No** to **Yes**.
- 3. Confirm to begin resetting the system.

When finished, the digital display resets.

#### **Password Protection**

#### Setting a Password

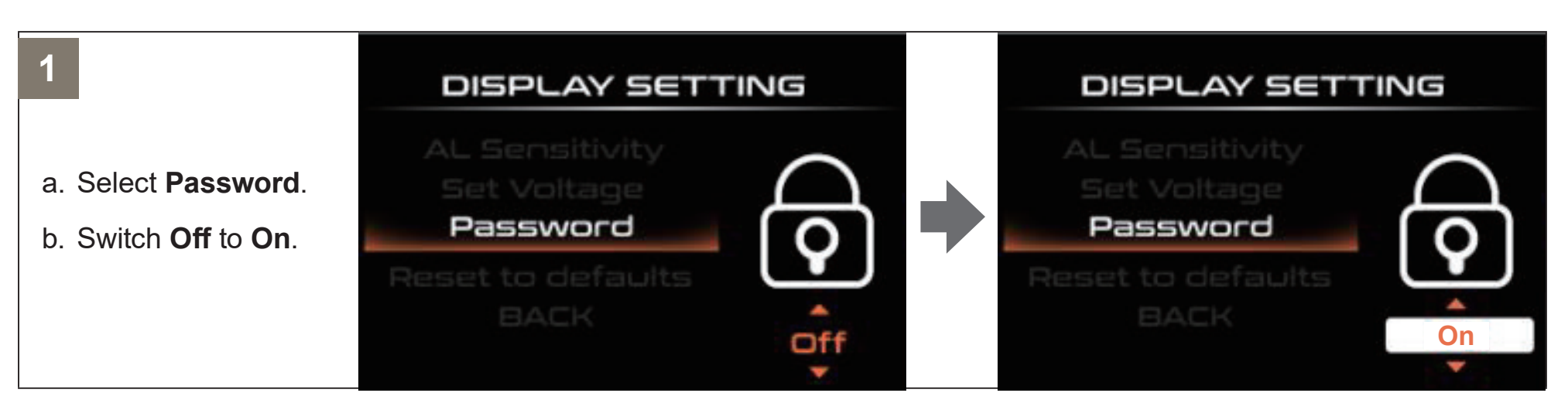

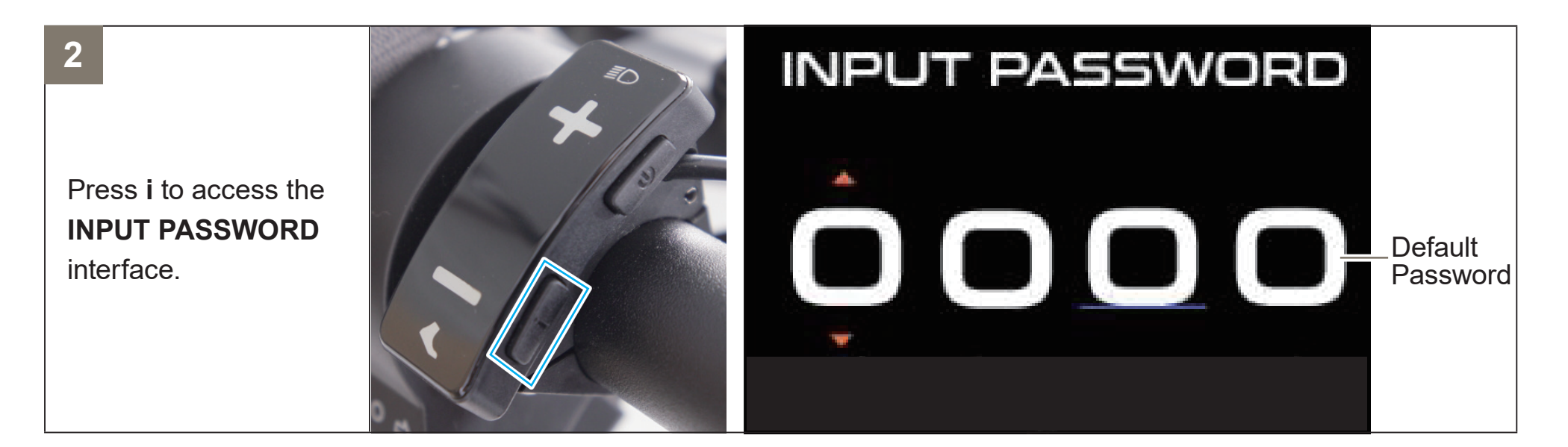

#### 3

4

5

Use + or – to enter a number for the first digit.

Press i to confirm the first digit and move on to the next one.

Repeat **steps 3–4** for the remaining digits.

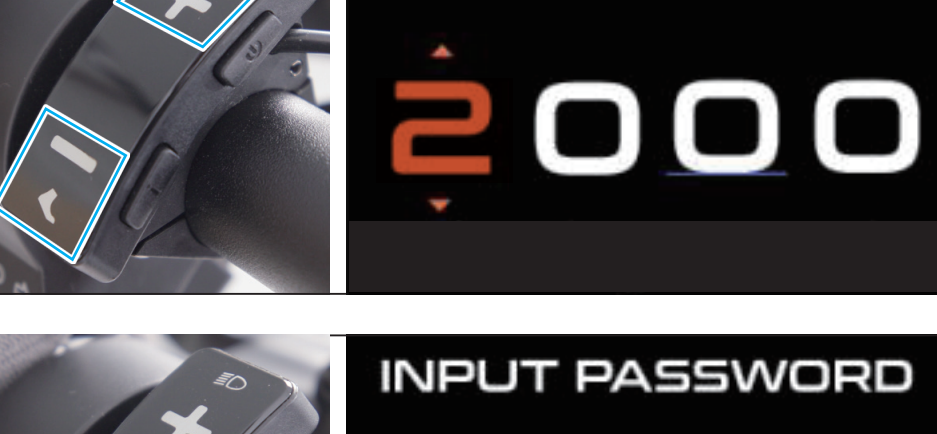

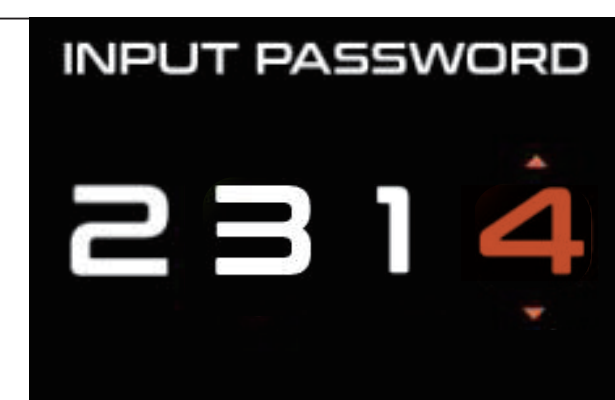

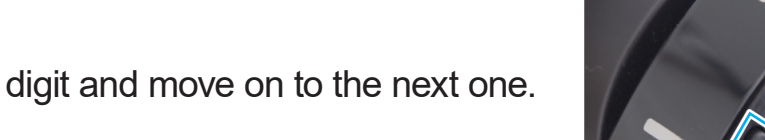

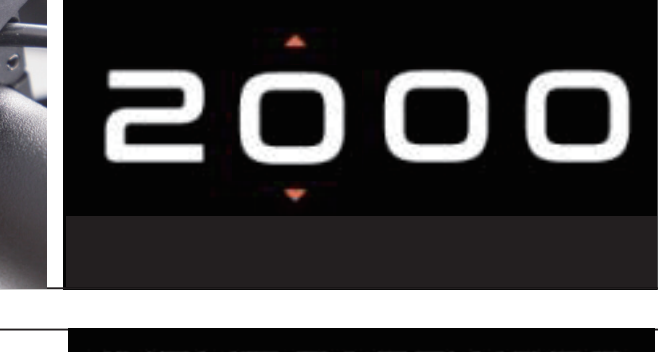

INPUT PASSWORD

#### 6

Once conforming the last digit, reinput the numbers to reconfirm your setting.

 If the reinput is correct, the display should prompt a success and then jump to the **PASSWORD** menu as shown, indicating that password protection has activated.

To exit and go back to the **Display Setting** menu, select **BACK**.

 If the reinput is incorrect, the display should prompt a mismatch and then return to INPUT PASSWORD.
Repeat steps 2–6 for a retry.

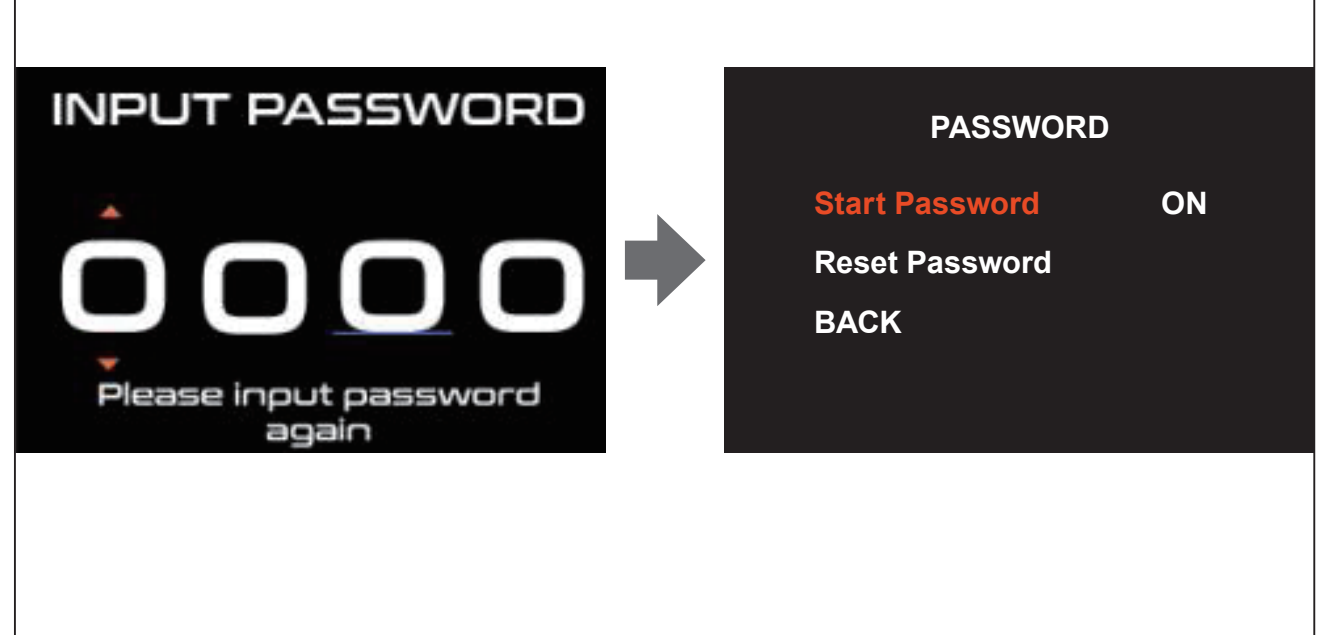

#### Note:

- Next time you hold () to turn on the display panel, simply use +, –, and i to enter the password and then the display should activate.
- If the password is forgotten, contact customer service for help.

For best results, take notes when setting your password.

• To deactivate password protection, select **Password** and switch **On** back to **Off**.

#### **Resetting the Password**

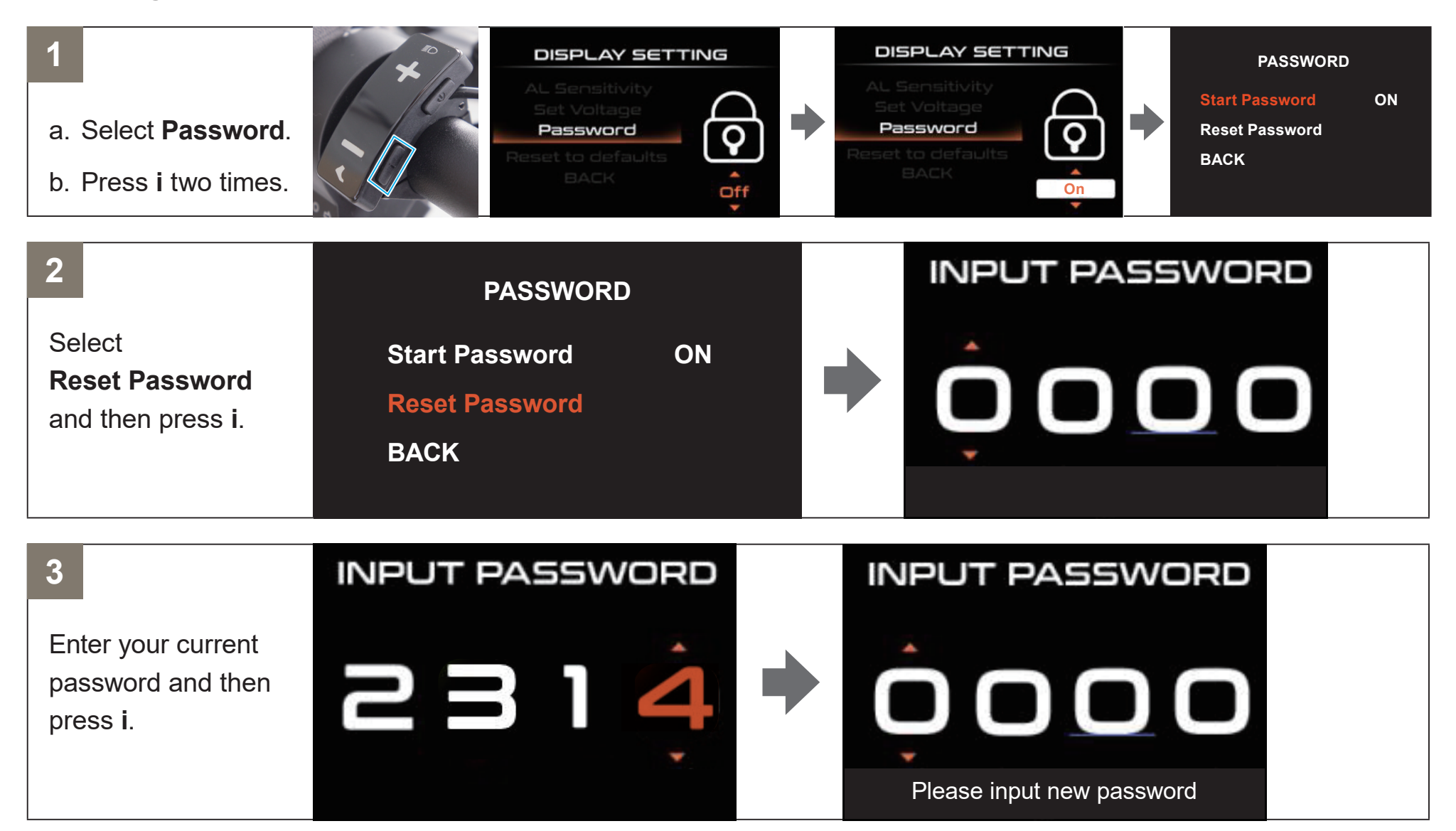

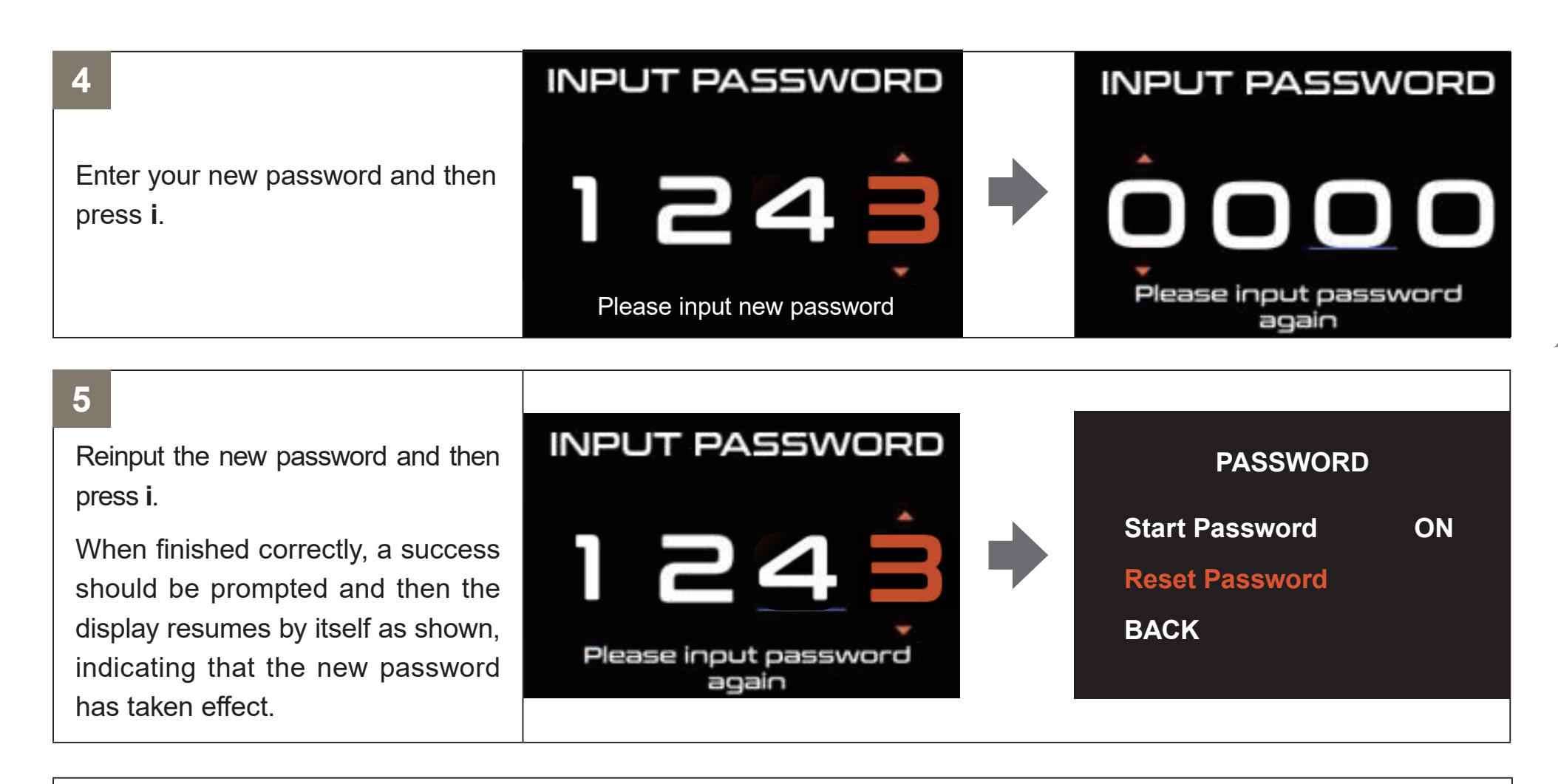

Note: Again, take notes when setting a new password to avoid forgetting it and failing to reactivate the e-bike.

# **Advanced Settings Menu**

#### **General Guide**

In the **Advanced Setting** menu, use the **+**, **–**, and **i** buttons for settings adjustment following the **Display Settings Menu** section.

#### 

- ALL factory settings in this menu ARE already optimized for seamless compatibility among the battery, controller, display panel, motors, wheels, and other parts of the e-bike. They should NEVER require ANY adjustment.
- If they do, **ONLY** undertake such adjustments in coordination with customer service or authorized technicians.
- If any random adjustment happens accidentally, resume the original settings **IMMEDIATELY**.

Contact customer service if any point herein is unclear or confusing.

• Failure to follow the above can cause the e-bike to perform abnormally or **EVEN** break and may void **ALL** warranties implied or stated.

#### **Default Settings**

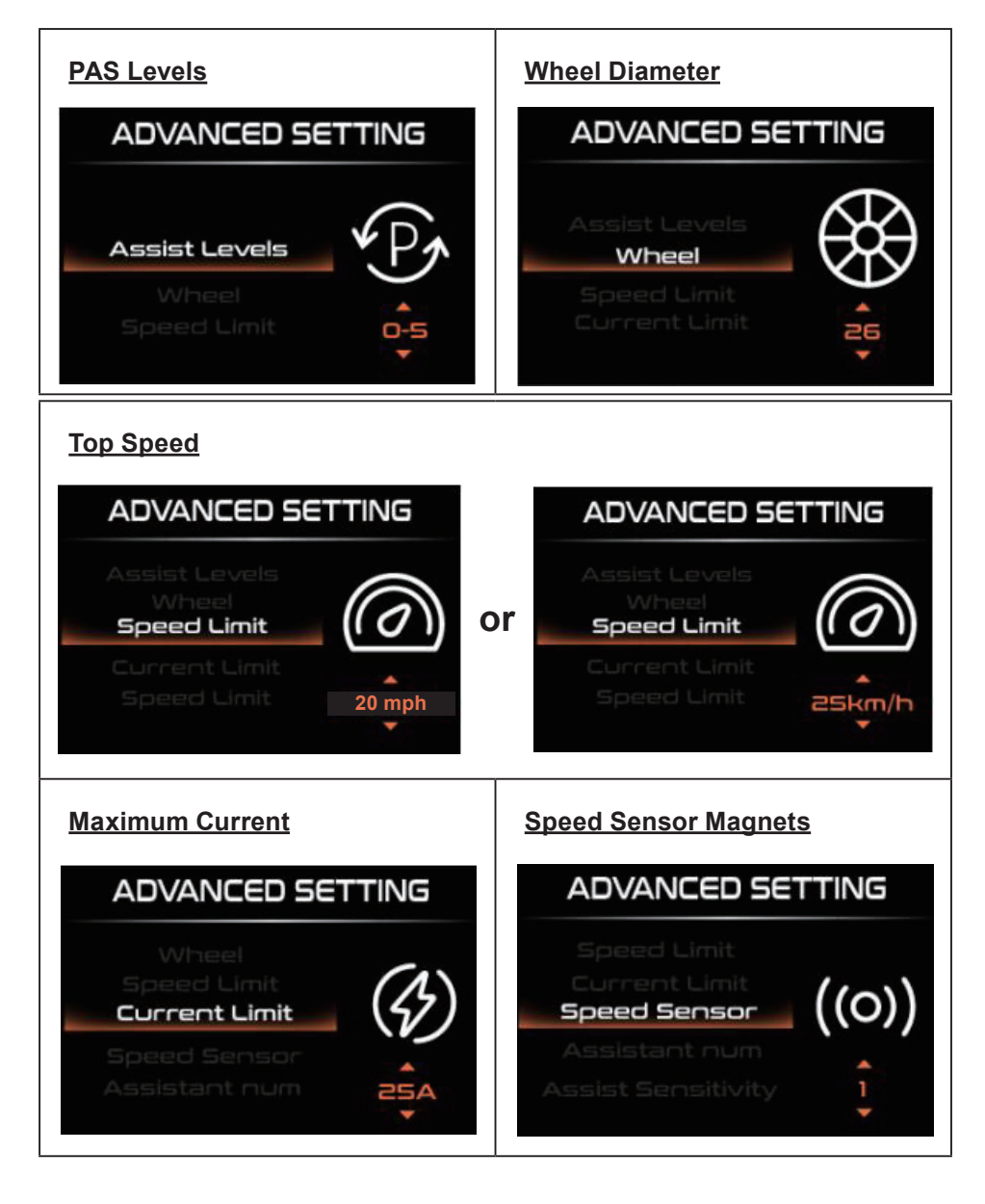

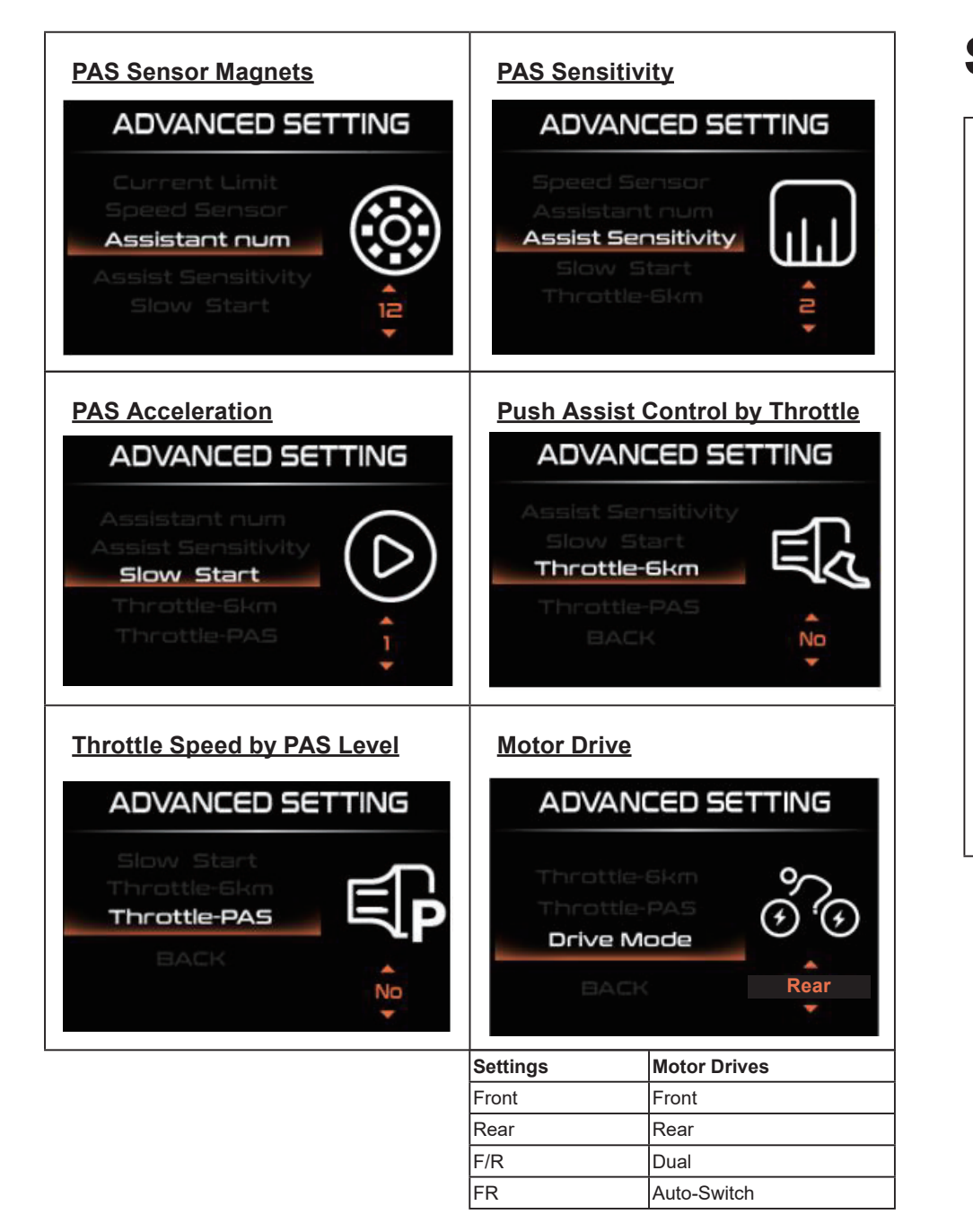

# **System Version Menu**

# Information

Display Software: 128-01W-V2.08.01-08.01 Display Hardware: KD86-429W-UST-JOS

### BACK

In the **Information** menu, you can see the version numbers of the display panel's software and hardware.

To exit the menu, simply press  $\boldsymbol{i}.$ 

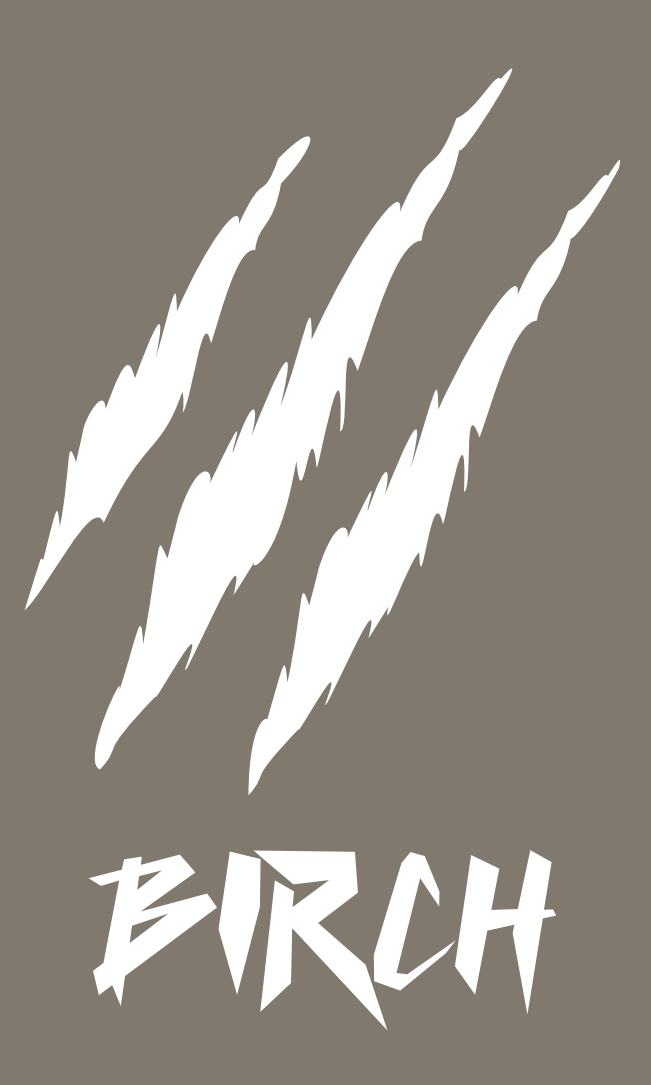

CBE-H2AB-AB CBE-H2AB-AG CBE-H2AB-A Rev. 21 Aug. 2024